## 实验室安全系统填报说明

进入学校官网首页,选择右下角"数字校园",通过统一身份认证登录;

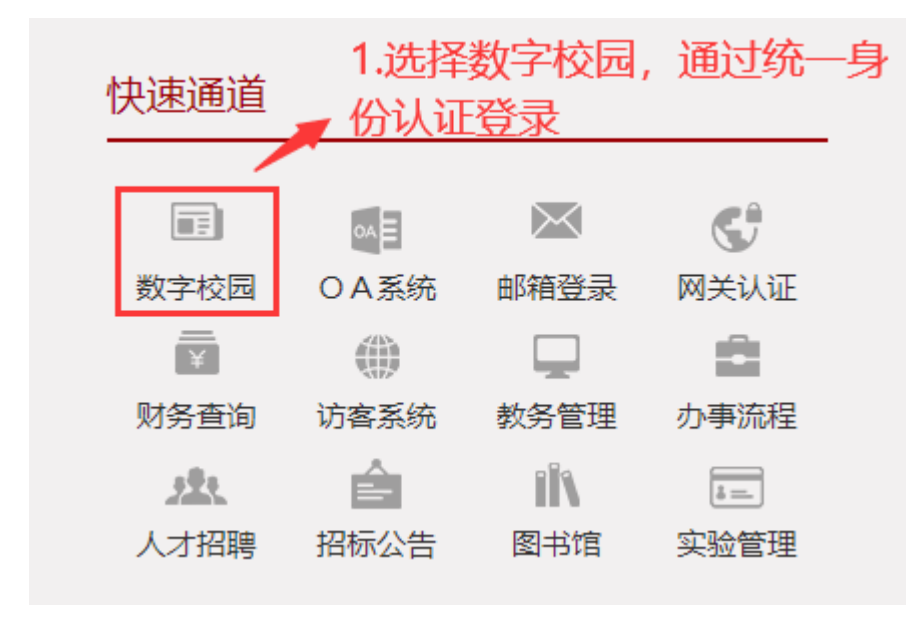

2. 选择"实验室安全系统",即可自动跳转至工作台界面;

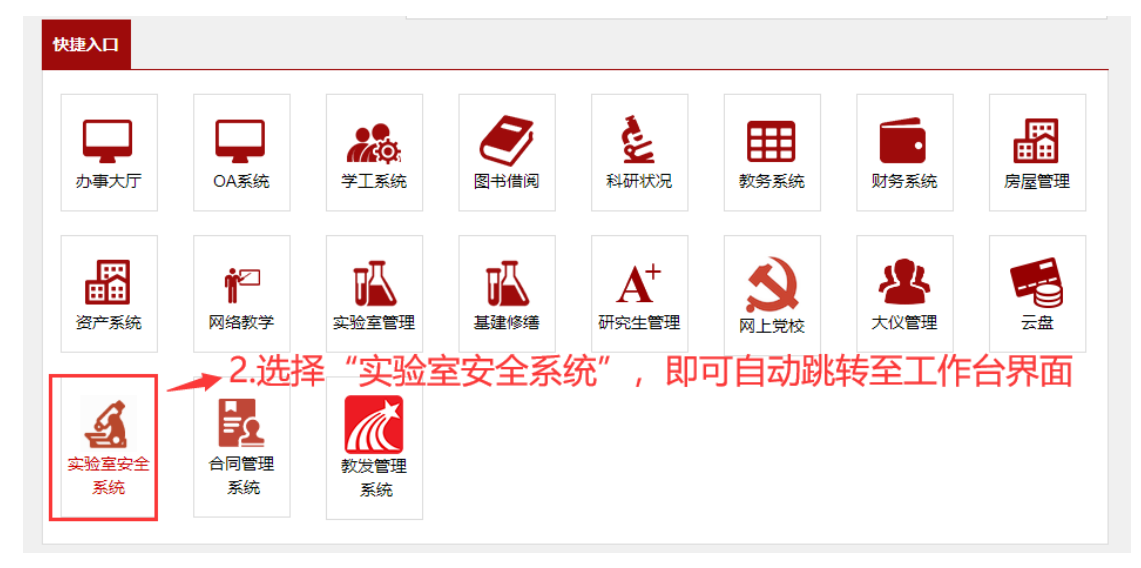

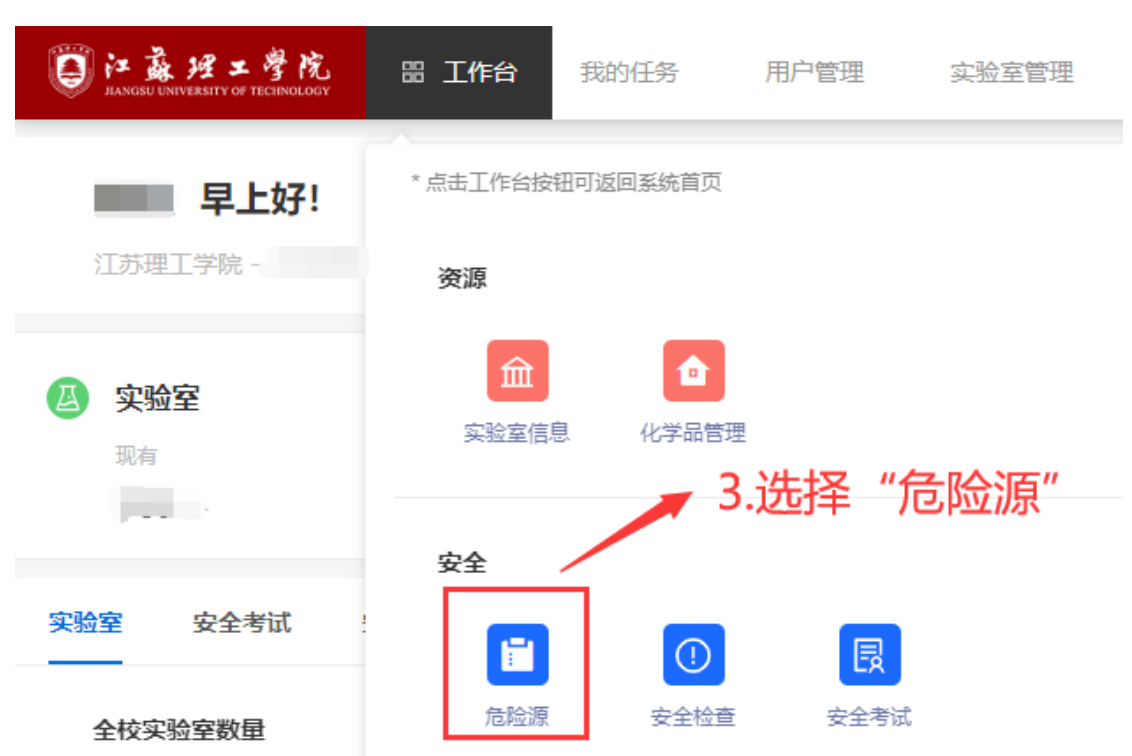

## 3. 在工作台页面,选择"危险源";

## 4. 在右上角选择"新增";

| 0:森田工学院  | 医工作的 线的任务 用户管理     | 二股空管理 专证管理 | 地验證 × 实验室首页 |           |                        |    | 4.36 | 2024年5月14 | 日 09:01 服用二 🗘 | 88 | <b>n</b> = |
|----------|--------------------|------------|-------------|-----------|------------------------|----|------|-----------|---------------|----|------------|
| 💼 nha 🔳  | 息检测: 网络入市地理        | 建築: 新动动关型  |             | 1880. v Q | <b>1</b> 18            |    | 4.12 | 好年 新增     | 0             | ١  | + 新潮       |
| 危险源      | 学院 楼宇 🔳            | 序号 学院      | 所履中心/平台     | 实验室名称     | 实验室安全责任人               | 機係 | 房间号  | 围积        | 实验室分类         | 安  | 10/1F      |
| 风险等级填报进度 | 关键字跟索              |            |             |           |                        |    |      |           |               |    |            |
| 我提交的     | 机加工程学校<br>电气信息工程学校 |            |             |           | 167.00.00<br>167.00.00 |    |      |           |               |    |            |

5. 按要求填写实验室相关信息。实验室分级先按《高校实验室安全分级表》所对应的参考划分,填写"分级管理";无所列情况的,按照《高校实验室安全风险评价表》,填写"计分管理"。填写完毕,点击"提交"即可。

| 新増         |                            |                                    |                                 | ← → 🔀 × X闭 |  |  |  |  |
|------------|----------------------------|------------------------------------|---------------------------------|------------|--|--|--|--|
| * 房间号: 义   | 义行楼(14号楼)1-2 X 5.按要求填写实验室相 |                                    | 息。                              | : 选择       |  |  |  |  |
| * 房间面积: 20 | 0                          | →<br>实验室分级先按《高校实验                  | 级先按《高校实验室安全分级表》所对应的参考划分,填写"分级管理 |            |  |  |  |  |
| * 实验室分类: 化 | 学类                         | 若无所列情况的,按照《高校实验室安全风险评价表》,填写"计分管理"。 |                                 |            |  |  |  |  |
|            |                            |                                    |                                 |            |  |  |  |  |
| 安全级别       | 参考分                        | 分级依据                               | 危险源名称和数量                        | 管控措施       |  |  |  |  |
|            |                            | (1) 实验原料或产物合剧毒化学成分。                |                                 |            |  |  |  |  |
|            |                            | (2) 使用剧毒化学品瓶。                      |                                 |            |  |  |  |  |
|            |                            | (3) 存储第一关易制毒品、第一关精神药品。             |                                 |            |  |  |  |  |
|            |                            | (4) 方祥宮鮮宮塩(水学只台最十千2000>)           | 必填                              | 必填<br>→/// |  |  |  |  |
|            | <b>•</b>                   | 4) 于加初始初初代七子印尼王建入于ZUUKG(L。         | 1<br>1<br>1<br>1<br>1<br>1      | 17,02      |  |  |  |  |
|            |                            | (5) 存储有毒、易燃气体总量≥24瓶。               | _ 埴写完毕后提衣                       | 7          |  |  |  |  |
|            |                            |                                    |                                 |            |  |  |  |  |

| 新增         |                            |                 | ►→ X × X团     |  |  |  |
|------------|----------------------------|-----------------|---------------|--|--|--|
| ₩29管理 计分管理 |                            |                 |               |  |  |  |
| 毎项计分       | 风险课                        | 危险源名称和数量        | 管控措施          |  |  |  |
| 25(分)      | (1) 存儲易燃易職化学品总量在20~80kg\L。 |                 |               |  |  |  |
| 25(分)      | (2) 存储一般危化品总量200~400kg\L。  |                 |               |  |  |  |
| 25(分)      | ✓ (3) 存储有毒、易燃气体总量为8瓶。      | <b>必填</b><br>示例 | 2015<br>77.99 |  |  |  |
| 25(分)      | (4) 使用Ⅲ类射线设备的数量≥8台。        |                 |               |  |  |  |
| 25(分)      | (5) 使用简单压力容器的数量≥12台。       |                 |               |  |  |  |
| 25(分)      | (6) 实验室使用危险机加工装置的数量≥12台。   |                 |               |  |  |  |
| 25(分)      | ✓ (7) 实验室使用加热设备数量≥24台。     | <b>必填</b><br>示例 | 29項<br>示例     |  |  |  |
| 25(分)      | (8)实验室每月危险废物产生量≥400ka\L。   |                 |               |  |  |  |